## Utilisation du CD-Rom

## Installer le CD-Rom

Sur PC : Insérer le disque dans votre lecteur. L'installation se lance automatiquement. Si ce n'est pas le cas, aller dans « Poste de travail » (menu « Démarrer »), cliquer sur le fichier « Dictees\_HDA\_C3\_PC.exe » et suivre les étapes d'installation jusqu'à la fin. Une icone s'affiche alors sur le « Bureau » : double cliquer dessus pour lancer le CD.

Sur Mac : Insérer le disque dans votre lecteur et double cliquer sur l'icône pour l'ouvrir. Double cliquer sur « Dictees\_HDA\_C3\_MAC.dmg » puis glisser l'application dans le dossier « Applications ». Aller dans le dossier « Applications » et double cliquer sur « Numeration\_Calculs\_C3\_Retz ».

Sous Linux : Insérer le disque dans votre lecteur et double cliquer sur l'icône pour l'ouvrir. Double cliquer sur « Dictees\_HDA\_C3\_linux64.tar.gz » puis décompresser le dossier. Double cliquer sur l'application pour l'ouvrir.

L'insertion du CD n'est plus nécessaire une fois l'application installée sur l'ordinateur.

## • Naviguer dans le CD-Rom

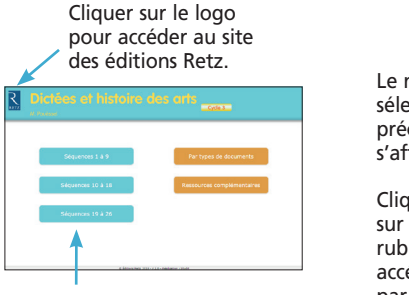

Cliquer sur la rubrique souhaitée pour accéder aux ressources associées. Cliquer sur le bandeau supérieur pour retourner à l'écran d'accueil.

Le nom de la rubrique sélectionnée précédemment s'affiche en couleurs.

Cliquer directement sur l'une des autres rubriques pour y accéder sans repasser par l'écran d'accueil. 
Curchases of Histoloura close class

Summaria

Summaria

Summaria

Summaria

Summaria

Summaria

Summaria

Summaria

Summaria

Summaria

Summaria

Summaria

Summaria

Summaria

Summaria

Summaria

Summaria

Summaria

Summaria

Summaria

Summaria

Summaria

Summaria

Summaria

Summaria

Summaria

Summaria

Summaria

Summaria

Summaria

Summaria

Summaria

Summaria

Summaria

Summaria

Summaria

Summaria

Summaria

Summaria

Summaria

Summaria

Summaria

Summaria

Summaria

Summaria

Summaria

Summaria

Summaria

Summaria

Summaria

Summaria

Summaria

Summaria

Summ

L'ensemble des ressources associées à la rubrique s'affiche.

Cliquer sur le nom du document à vidéoprojeter ou à imprimer.

Le document s'affiche dans une nouvelle fenêtre. Le logiciel automatiquement utilisé par cet affichage (Adobe Reader, Aperçu...) permet d'agir sur le document : zoom, rotation, impression...

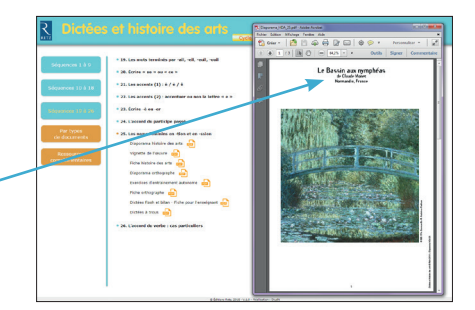

Configurations requises : PC : Windows 7, 8, 10 / Mac : IOS 10.5, 10.6, 10.7, 10.8, 10.9, 10.10, 10.11, 10.12, 10.13 / Linux : Ubuntu 16.04 / Flash Player 11 – Internet Explorer 8 ou versions ultérieures, Firefox version 3.4 ou versions ultérieures, Chrome, Safari, Opera toutes versions